## 붵 シフト管理

2025/ /21~2025/ /27

|     |                  |      |      |      |      |      |      |      |      |      |        |         |        |       |       |       |       |       |       |       |       |       |       |        |       |                  | _ |
|-----|------------------|------|------|------|------|------|------|------|------|------|--------|---------|--------|-------|-------|-------|-------|-------|-------|-------|-------|-------|-------|--------|-------|------------------|---|
| 0 3 | èて選択<br>シ        | フト確  | 淀    | ৾৶ঢ় | 小却   | F    |      |      |      |      |        |         |        |       |       |       |       |       |       | グル    | ープを   | 選択    |       | $\sim$ | Α     | 00 00および2名       |   |
|     |                  | 0:00 | 1:00 | 2:00 | 3:00 | 4:00 | 5:00 | 6:00 | 7:00 | 8:00 | 9:00   | 10:00   | 11:00  | 12:00 | 13:00 | 14:00 | 15:00 | 16:00 | 17:00 | 18:00 | 19:00 | 20:00 | 21:00 | 22:00  | 23:00 | 備考               |   |
|     | 月21日 (月)         |      |      |      |      |      |      |      |      |      |        |         |        |       |       |       |       |       |       |       |       |       |       |        |       |                  |   |
|     | <b>A</b> 00 00   |      |      |      |      |      |      |      |      |      | 9:00 ~ | / 17:00 | )      |       |       |       |       |       |       |       |       |       |       |        |       | 休憩時間 12:00~13:00 |   |
|     | 月22日 (火)         |      |      |      |      |      |      |      |      |      |        |         |        |       |       |       |       |       |       |       |       |       |       |        |       |                  |   |
|     | <b>e</b> c oo oo |      |      |      |      |      |      |      |      |      |        | 10:00 - | ~ 16:3 | 30    |       |       |       |       |       |       |       |       |       |        |       |                  |   |
|     | 月23日 (水)         |      |      |      |      |      |      |      |      |      |        |         |        |       |       |       |       |       |       |       |       |       |       |        |       |                  |   |
|     | 月24日 (木)         |      |      |      |      |      |      |      |      |      |        |         |        |       |       |       |       |       |       |       |       |       |       |        |       |                  |   |
|     | <b>A</b> 00 00   |      |      |      |      |      |      |      |      |      | 9:00 ~ | / 17:00 | )      |       |       |       |       |       |       |       |       |       |       |        |       | 休憩時間 12:00~13:00 |   |
|     | <b>e</b> c oo oo |      |      |      |      |      |      |      |      |      |        | 10:00 - | ~ 16:3 | 30    |       |       |       |       |       |       |       |       |       |        |       |                  |   |
|     | 月25日 (金)         |      |      |      |      |      |      |      |      |      |        |         |        |       |       |       |       |       |       |       |       |       |       |        |       |                  |   |

20000 株式会社00000

··· 🗘

~シフトを却下する~

最終更新日:2025年4月17日

| A memeers                | ョ タスク 🎽 | 🗄 業務日報 🗸 | Q    | ·Ö・ナレッジパネル | B |
|--------------------------|---------|----------|------|------------|---|
| « Q                      |         |          | すべての | のチャット      |   |
| <ul> <li>新規チャ</li> </ul> | ット作成    |          |      |            |   |

 $\odot$ 

\$

\$

□ ブックマーク

🚨 マイチャット

😃 グループA

🚢 グループB

🔉 воо оо

🚢 グループC

🙎 EOO OO

10000 S

♣ 営業チームC

😡 すべてのチャット

 メンバー招待

 メンバー一覧

 グループ一覧

 組織図一覧

 契約管理

 報酬エクスポート

 シフト管理

m

シフトを却下する方法をご案内致します。 ※管理者権限、または権限設定で「シフト管理」の権限を付与された社員権限の方が設定できます。

①ヘッダーメニューの「・・・」から、②「シフト管理」を選択します。

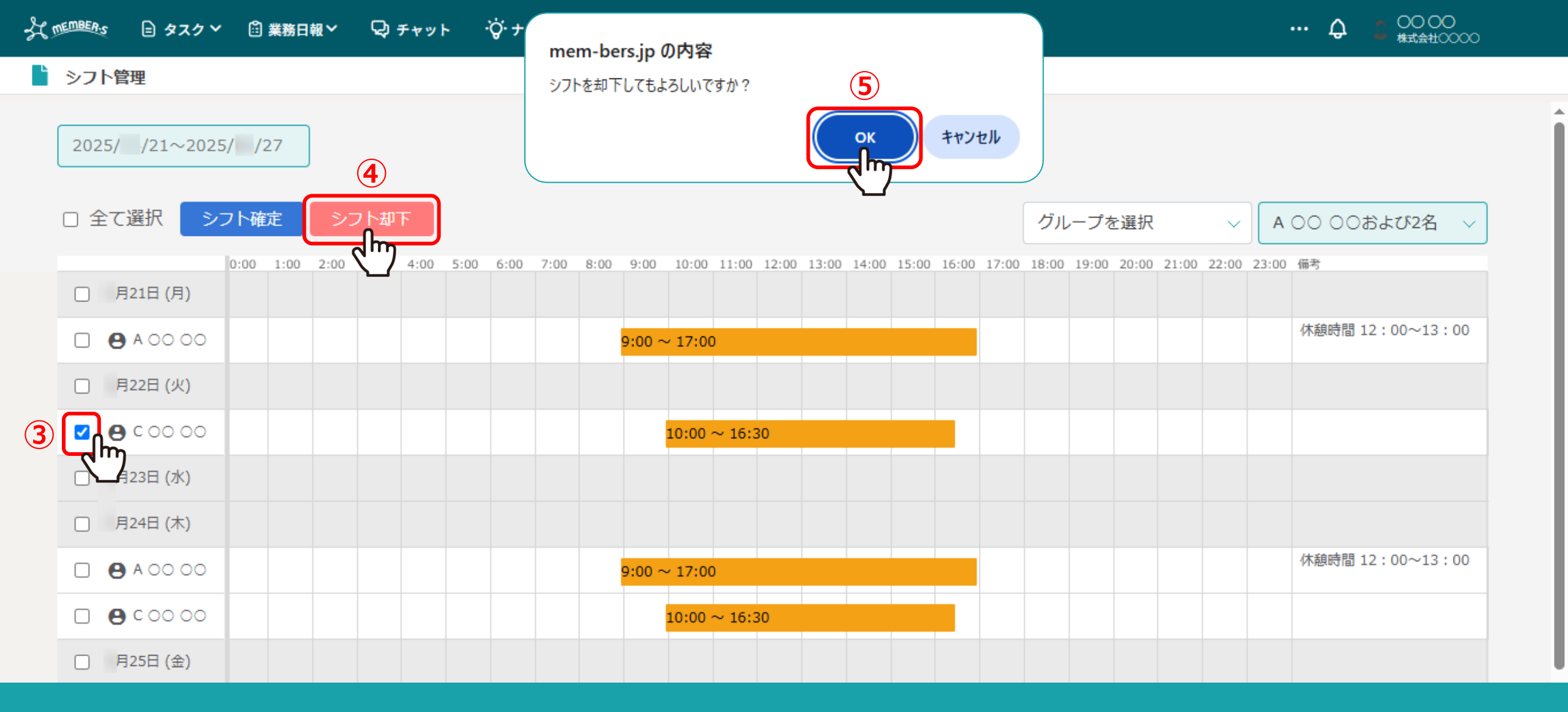

③シフトの出し直しを依頼したい場合は、該当のシフトにチェックを入れます。 ④「シフト却下」をクリックし、⑤確認メッセージが表示されますので「OK」を選択します。

※シフト管理画面から却下したシフトは削除されます。

## ···· Q 2 C0000 株式会社0000

## 붵 シフト申請

## カレンダーをドラッグするとシフトを入力できます。

シフト入力後は、申請ボタンをクリックするとシフトが申請できます。管理者承認後のキャンセルはできません。 日を跨いでシフトを提出する場合は、横にドラッグするとシフトを入力できます。

く > 月21日 - 27日 シフト申請 □ すべてのシフトを申請する

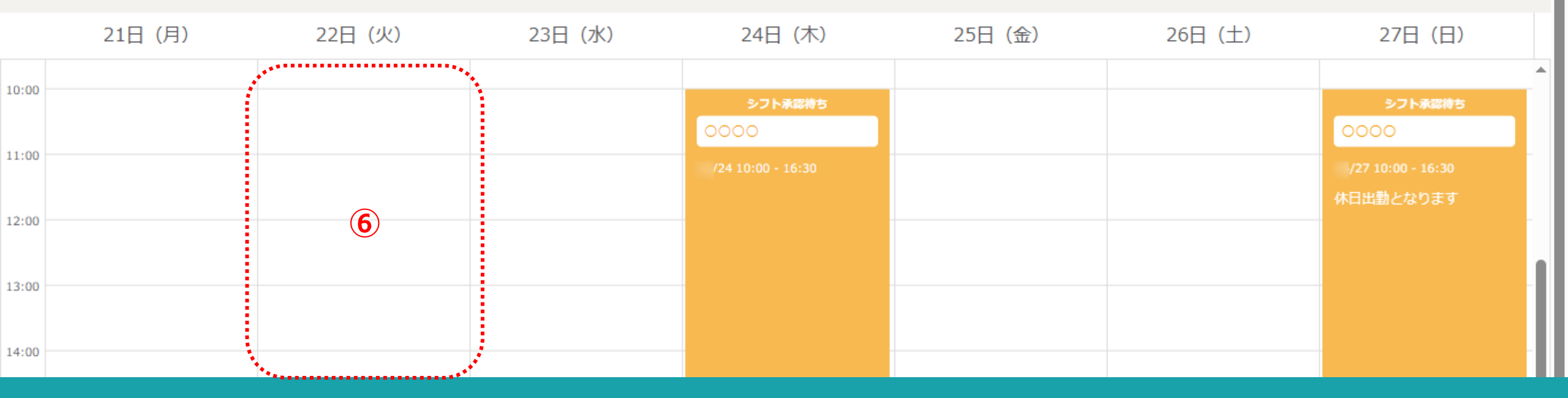

【補足】 ⑥シフトを申請したメンバーのシフト申請画面からも削除されます。

※シフトを申請する方法は、別マニュアル「シフトを申請する」でご案内しております。